Curso 23/24

## CONTRASEÑA PARA CLASSROOM

Queridas familias, <u>la contraseña de Classroom es la misma que la de PASEN del alumno.</u> [OJO! nos referimos a PASEN de ALUMNO, no PASEN del tutor legal.

Entonces ¿Cómo resetear la contraseña de ipasen de mi hijo/a si la he perdido u olvidado? Aquí os dejamos el tutorial. <u>https://www.youtube.com/watch?v=pNn9YMeL\_10</u>

Pero, ¡OJO! esta nueva contraseña caduca pronto, por lo que el ALUMNO debe poner una PROPIA y ORIGINAL que recordará y será más duradera. ¿Cómo lo hago?

1.-Entro en PASEN desde un navegador y me logueo con el nombre de usuario de mi hijo/a y la nueva clave recientemente reseteada con el tutorial anterior.<u>https://seneca.juntadeandalucia.es/seneca/jsp/portalpasen/</u>

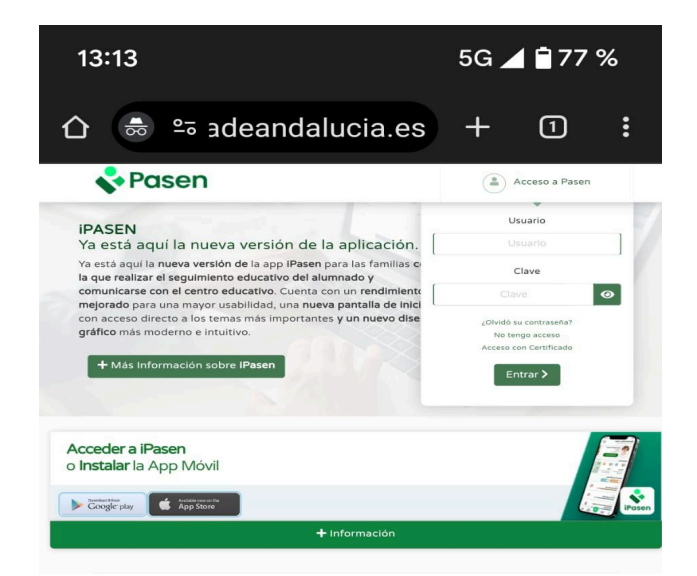

2.- Pincho en menú "Mis datos"

| ☆ •                  | ₅ untade              | eandalu              | cia.es           | + 3 |              |
|----------------------|-----------------------|----------------------|------------------|-----|--------------|
| ≡                    | <- Po                 | asen                 |                  | 9-  | \$           |
|                      | <b>1º d</b><br>C.E.I. | e Educ.I<br>P Fray A | Prima.<br>Albino |     |              |
| Tutoría              |                       |                      |                  |     | ÷            |
| Trámites             |                       |                      |                  |     | ۲            |
| Centro               |                       |                      |                  |     | (+)          |
| Comunicaciones +     |                       |                      |                  |     | +            |
| Agenda personal 🕀    |                       |                      |                  |     |              |
| Biblioteca           |                       |                      |                  |     | +            |
| Mis datos            |                       |                      |                  |     | Θ            |
| •Datos del usuario/a |                       |                      |                  |     |              |
| ~                    |                       |                      |                  |     |              |
| Utilidades           |                       |                      |                  |     | (+)          |
| *                    | <b>10</b>             | -                    | ₿                | Ľ   | <b>C</b> .,) |
|                      |                       |                      |                  |     |              |

Curso 23/24

□ 3.- Pincho en pestaña "Cambio de contraseña" Deslizar hacia abajo para poner la nueva contraseña. Guardar en el check verde para que quede guardado.

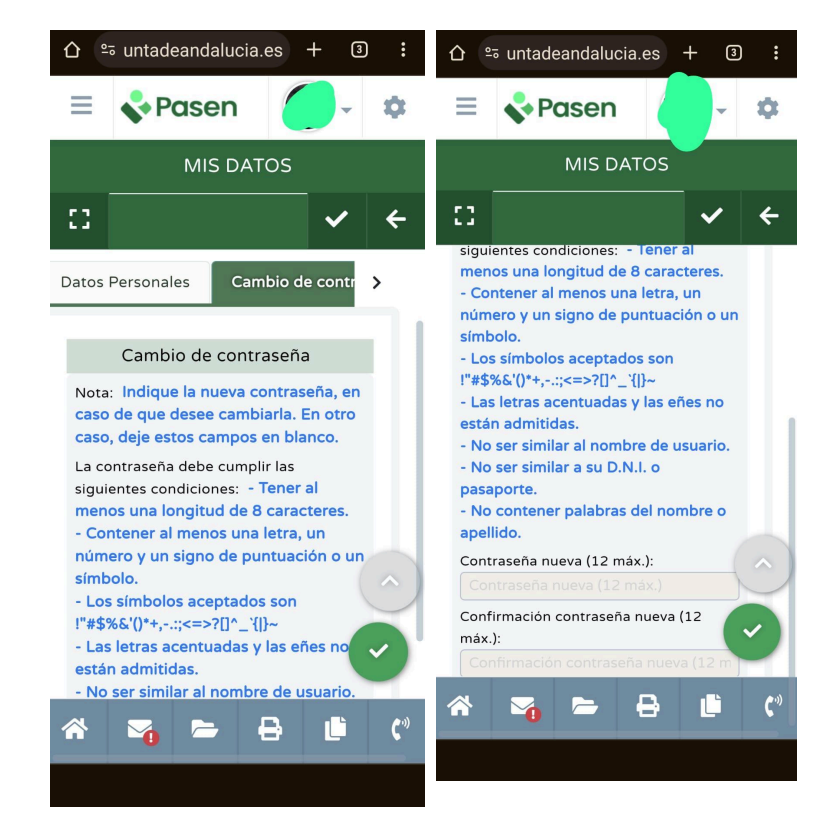

Recordamos de nuevo que:

La contraseña de PASEN-alumno es la que se usa para entrar en Classroom con la cuenta

XXXXXXXXXXXXXX@g.educaand.es